# Płatność BLIK

22:33 Usługa płatności mobilnych dostępnych w Aplikacji mobilnej. BANK SPOŁDZIELCZY = BANK NASZ BANK BLIK-iem wypłacisz środki z bankomatu, RACHUNKI BIEŻĄCE OSÓB dokonasz transakcji w terminalu płatniczym oraz w internecie.  $\ll$ PRYWATNYCH Opcja jest dostępna po uruchomieniu usługi w Twoim banku Dostepne środki 5 498,97 PLN Prowizja Internet Banking - rac... -2,50 PLN wpłata 500.00 PLN wpłata 2 500,00 PLN Historia operacji Przelew aby wygenerować **pierwszy kod BLIK** → **kliknij BLIK** Ь BUK i przejdź do włączenia usługi w Ustawienia BLIK Mobilna Autoryzacja Wiadomości 8 ... Pulpit Finanse Histawienia Platności Więcej -

#### Ustawienia – BLIK

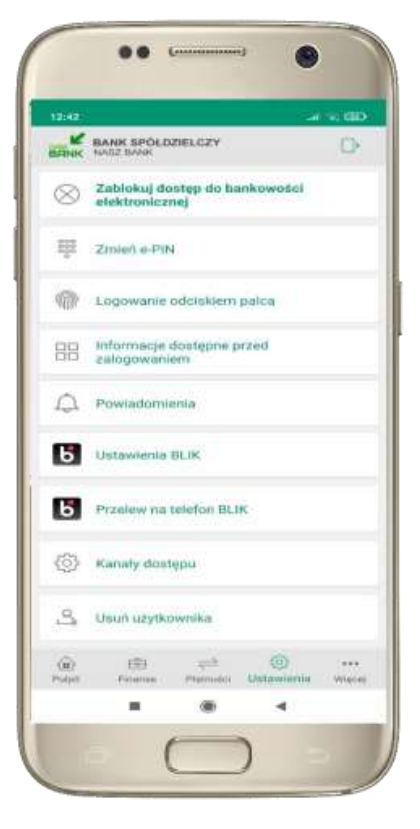

kliknij w Ustawienia **BLIK** 

..... 22:35 Ustawienia BLIK Ustawienia dotyczą platności BLIK przy pomocy aplikacji mobilnej. Włączony Pokaż saldo na ekranie z kodem BLIK . Wybierz rachunek RACHUNEK BIEŻACY Limity BLIK 9 000,00 PLN 7 000.00 PLN 5 000,00 PLN 1 000.00 PLN Limity BLIK zmienisz w swojej bankowości internetowej. -. 4

> włącz płatność BLIK, **wybierz rachunek, zaakceptuj regulamin** i ZAPISZ

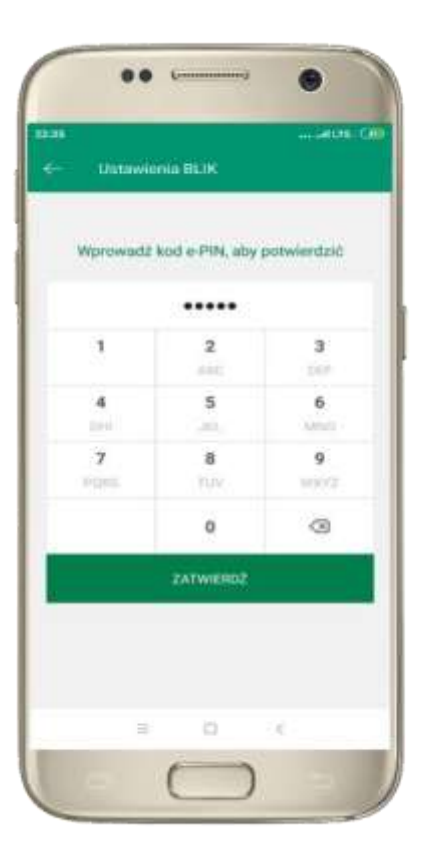

podaj **e-PIN** i **ZATWIERDŹ** 

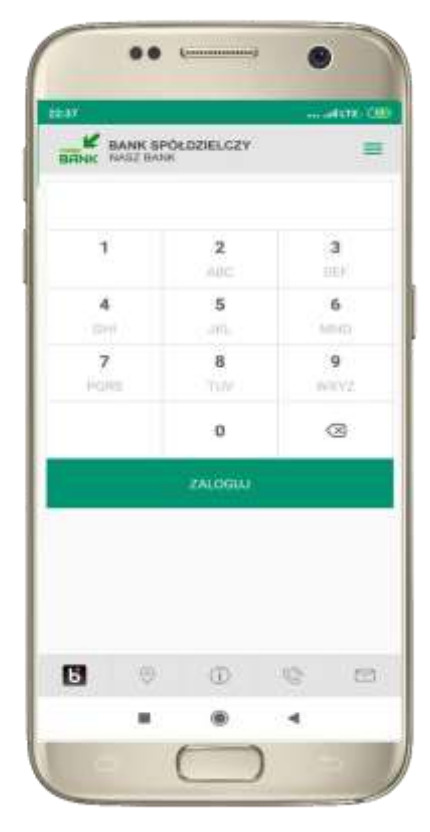

na ekranie logowania pojawi się opcja **BLIK** 

## **Kod BLIK**

| ● • • • • • • • • • • • • • • • • • • •                                                                         | Wybierz ikonę na ekranie logowania lub na ekranie pulpitu<br>aby w prosty i szybki sposób za pomocą wyświetlonego kodu<br>dokonać: płatności w sklepie internetowym, płatności w sklepie<br>stacjonarnym oraz wypłaty w bankomacie .<br>W opcji <b>Przelew na telefon</b> wykonasz przelew na telefon BLIK. |  |  |
|----------------------------------------------------------------------------------------------------|----------------------------------------------------------------------------------------------------|--|--|
| Skopiuj kod BLIK                                                                                                | kod BLIK służy do potwierdzenia operacji,<br>którą wykonujesz; wyświetlany jest przez<br>określony czas, po którego upływie traci ważność                                                                                                    |  |  |
| Inne uslugi BLIK<br>Przelew na telefon                                                                          | wybierz aby wykonać przelew na telefon BLIK,                                                                                                    |  |  |
| Rod BLIK<br>201 146<br>Skopiuj kod BLIK<br>Cras watności kodu - 115 s<br>Inne usługi BLIK<br>Przelew na telefon | kod BLIK służy do potwierdzenia operacji,<br>którą wykonujesz; wyświetlany jest przez<br>określony czas, po którego upływie traci ważność<br>wybierz aby wykonać przelew na telefon BLIK,                                                                                                    |  |  |

## **Ustawienia – przelew na telefon BLIK**

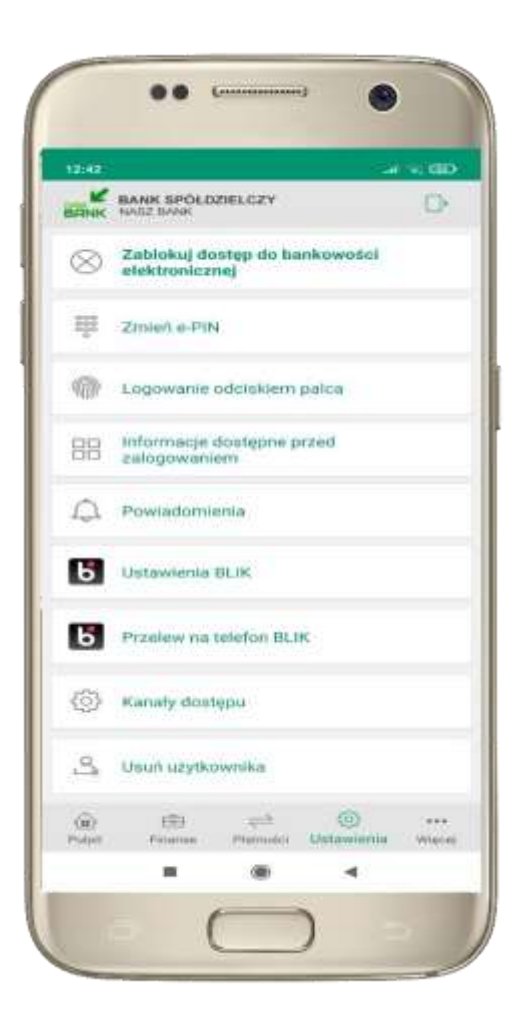

(.....) 22:34 .... affLTE CHE Ustawienia dotyczą usług BLIK w aplikacji mobilnej Oznacz użytkowników przelewów na telefon BLIK Włączenie tej opcji pozwala oznaczyć osoby z listy kontaktów, które odbierają przelewy na telefon BLIK lub prosby o przelew BLIK Odbieranie przelewów na telefon BLIK Włączenie tej opcji pozwala na otrzymywanie przelowów BLIK na wybrany rachunek oraz powiązanie go z numerem teleforiu zarejestrowanym w banku. Numer telefonu +48 Rachunek, na który otrzymywane będą przelewy BLIK RACHUNEK BIEŻĄCY Limity BLIK Wyplata z bankomatu 9 000,00 PLN Transakcia w terminalu ptatniczym 7 000.00 PLN EB they a 1000 (11) Platności Ustawienia Pulpit Finnie Wiecej 4

kliknij w Przelew na telefon BLIK oznacz użytkowników przelewów na telefon BLIK i włącz możliwość odbierania przelewów na telefon BLIK

#### **Przelew na telefon – BLIK**

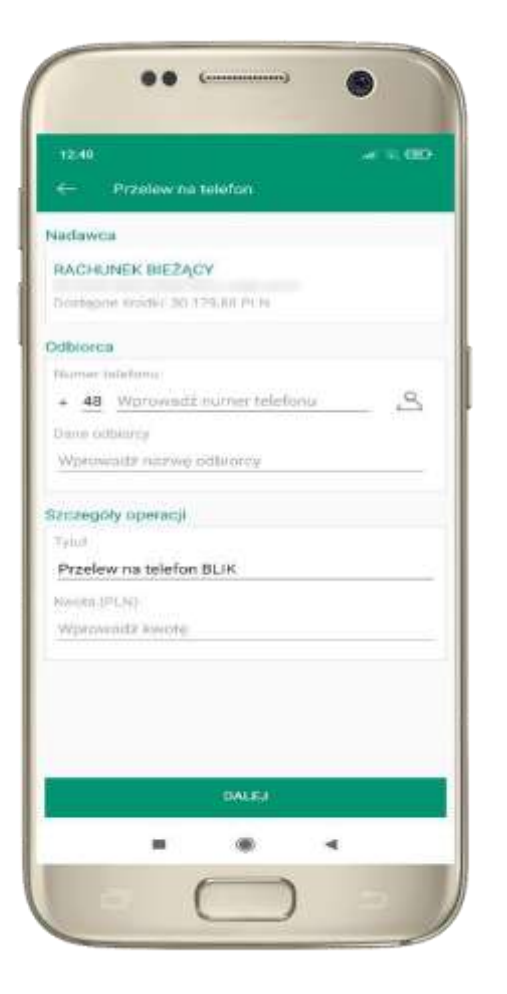

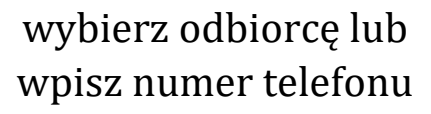

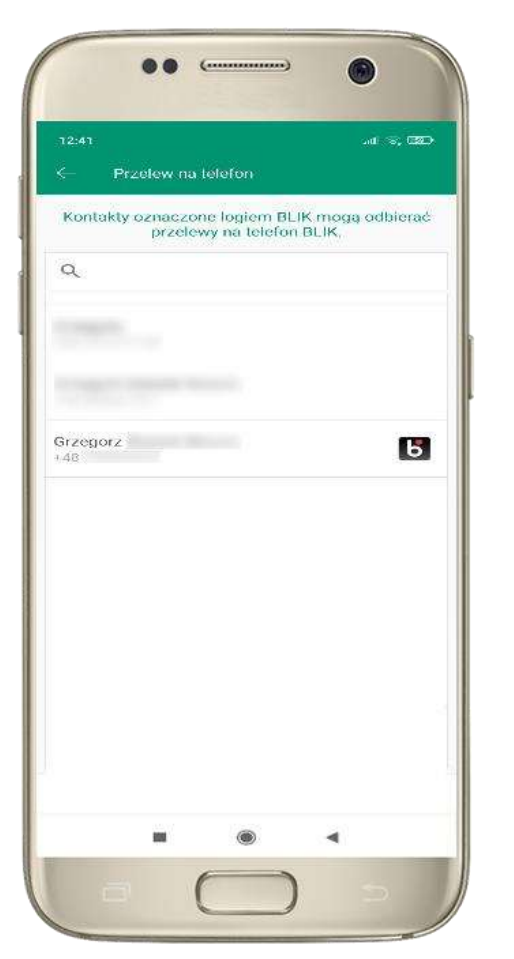

kontakty oznaczone BLIK mogą odbierać przelewy na telefon

| 12:41                              |                 |    | .al) 🖘 🖽 |
|------------------------------------|-----------------|----|----------|
| ← Przele                           | ew na telefor   |    |          |
| Nadawea                            |                 |    |          |
| RACHUNEK B                         | BIEŻĄCY         |    |          |
| Dostępne środł                     | ki: 30 179,88 P | LN |          |
| Odbiorca                           |                 |    |          |
| Numer telefoni                     | I,              |    |          |
| + 48                               |                 |    | 2        |
| Dane odblordy                      |                 |    |          |
| Grzegorz                           | -               |    |          |
| Przelew na te<br>Kwota (PLN)<br>20 | elefon BLIK     |    |          |
|                                    |                 |    |          |
|                                    |                 |    |          |
|                                    | DAL             | EJ |          |
|                                    |                 |    |          |

uzupełnij szczegóły operacji i wybierz DALEJ

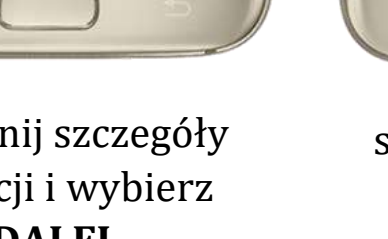

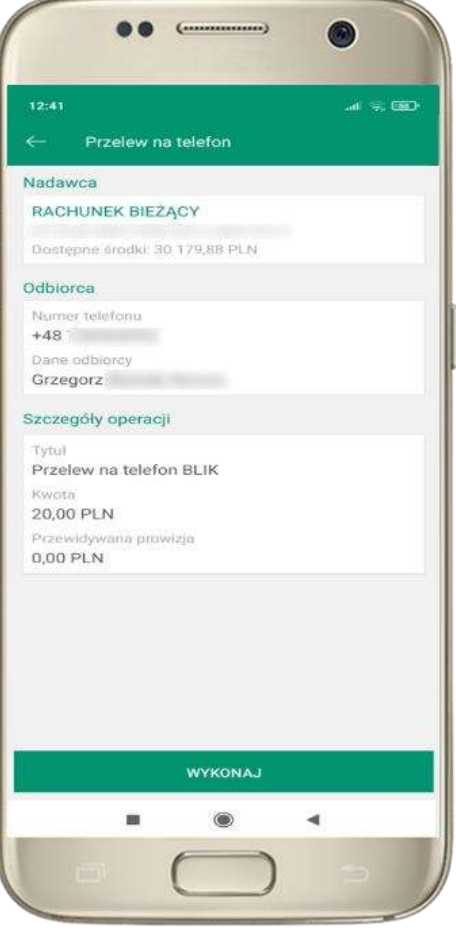

sprawdź dane przelewu, wybierz WYKONAJ,

> podaj **e-PIN** i ZATWIERDŹ